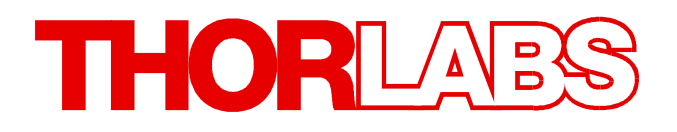

# **Thorlabs Instrumentation**

# TXP5004 Operation Manual

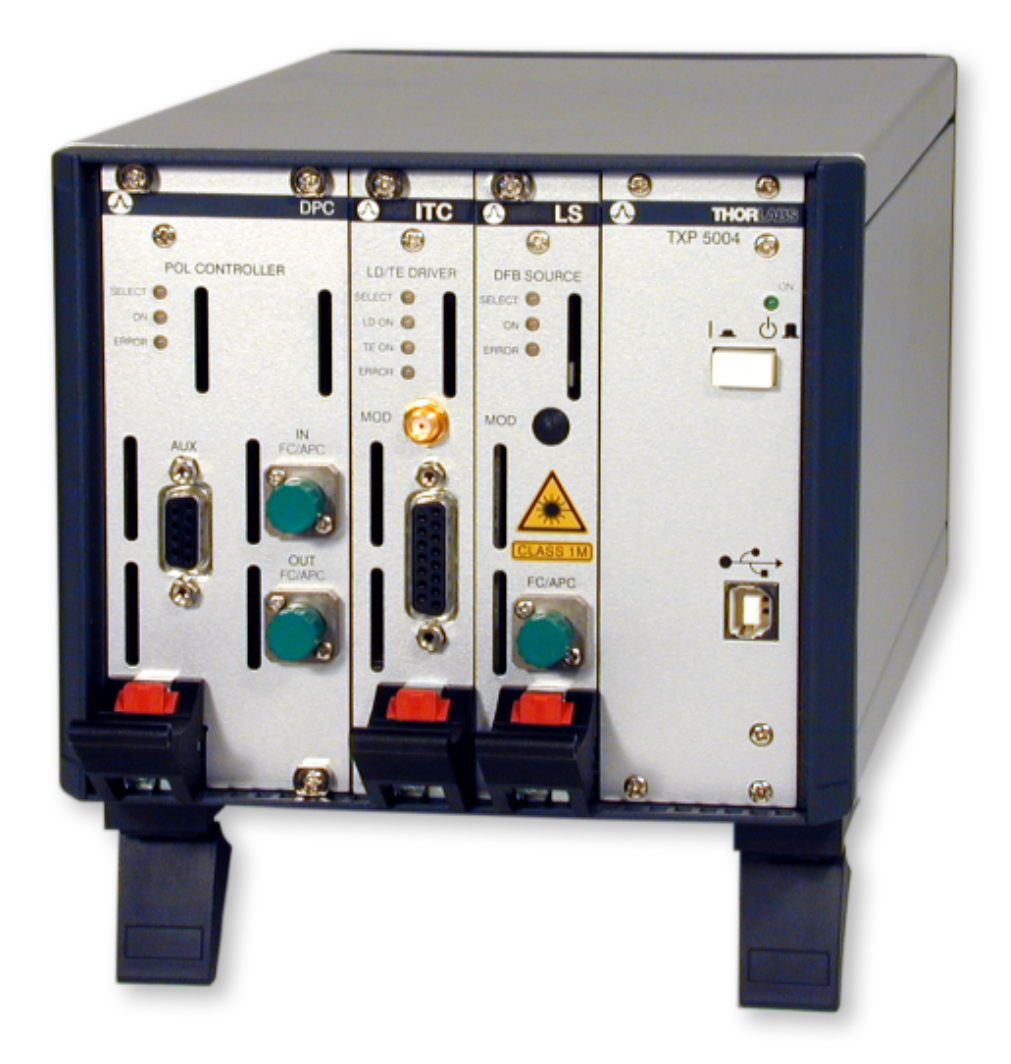

2017

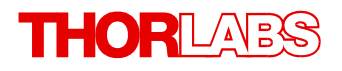

Version: 3.1.5 Date: 31-Jan-2017

Item No.: M0009-510-101

# Contents

| F                     | orewo  | ord                                    |  |  |  |  |
|-----------------------|--------|----------------------------------------|--|--|--|--|
| 1 General Information |        |                                        |  |  |  |  |
|                       | 1.1 \$ | afety                                  |  |  |  |  |
|                       | 1.2 0  | Ordering Codes and Accessories         |  |  |  |  |
|                       | 1.3 F  | Requirements                           |  |  |  |  |
|                       | 1.3.   | 1 Hardware Requirements                |  |  |  |  |
|                       | 1.3.2  | 2 Software Requirements                |  |  |  |  |
| 2                     | Get    | ting Started                           |  |  |  |  |
|                       | 2.1 F  | Parts List                             |  |  |  |  |
|                       | 2.2 l  | nstalling Software                     |  |  |  |  |
| 3                     | Оре    | erating Elements TXP5004               |  |  |  |  |
| 4                     | Firs   | t Steps                                |  |  |  |  |
|                       | 4.1 L  | ISB driver installation                |  |  |  |  |
|                       | 4.2 T  | XP Server configuration                |  |  |  |  |
|                       | 4.3 0  | Sateway Mode                           |  |  |  |  |
| 5                     | Оре    | rating Instruction                     |  |  |  |  |
|                       | 5.1 l  | nstalling and Removing Modules         |  |  |  |  |
| 6                     | Mai    | ntenance and Service                   |  |  |  |  |
|                       | 6.1 F  | Replacing the Line Fuse                |  |  |  |  |
|                       | 6.2 F  | Replacing the Internal Fuses           |  |  |  |  |
|                       | 6.3 T  | roubleshooting                         |  |  |  |  |
| 7                     | Арр    | endix                                  |  |  |  |  |
|                       | 7.1 T  | echnical Data                          |  |  |  |  |
|                       | 7.2 C  | Certifications and Compliances         |  |  |  |  |
|                       | 7.3 V  | Varranty                               |  |  |  |  |
|                       | 7.4 C  | Copyright and Exclusion of Reliability |  |  |  |  |
|                       | 7.5 T  | horlabs 'End of Life' Policy           |  |  |  |  |
|                       | 7.6 T  | horlabs Worldwide Contacts             |  |  |  |  |

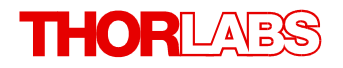

We aim to develop and produce the best solution for your application in the field of optical measurement technique. To help us to live up to your expectations and improve our products permanently we need your ideas and suggestions. Therefore, please let us know about possible criticism or ideas. We and our international partners are looking forward to hearing from you.

Thorlabs GmbH

#### Warning

Sections marked by this symbol explain dangers that might result in personal injury or death. Always read the associated information carefully, before performing the indicated procedure.

#### Attention

Paragraphs preceeded by this symbol explain hazards that could damage the instrument and the connected equipment or may cause loss of data.

#### Note

This manual also contains "NOTES" and "HINTS" written in this form.

Please read these advices carefully!

# **1** General Information

The TXP5004 4 channel Test an Measurement Platform chassis is designed to accommodate up to 4 TXP modules. These modules are controlled by an external PC, connected via the USB interface of the TXP5004. It has a wide range power supply compatible with line voltages between 100...240VAC, 50-60Hz.

The TXP software allows to use the control PC as a gateway to a local area network so that the TXP modules can then be controlled remotely via the LAN and the local USB control PC.

- Small footprint with 4 module slots
- Hosts any TXP Series module
- Intelligent modules memory / processor capacity where needed (real time apps)
- Configurable module pooling for complex measurement solutions
- Programming Interface
   USB interface with LabVIEW<sup>®</sup> / LabWindows/CVI<sup>®</sup> and C drivers Enhanced macro function capabilities
- Remote control or support via USB connection
- Ethernet remote control possible via a gateway PC

# 1.1 Safety

#### Attention

All statements regarding safety of operation and technical data in this instruction manual will only apply when the unit is operated correctly as it was designed for.

Prior to applying power to the TXP5004, make sure that the protective conductor of the 3 conductor mains power cord is correctly connected to the protective earth ground contact of the socket outlet! Improper grounding can cause electric shock with damages to your health or even death!

All modules must only be operated with proper shielded connection cables.

The TXP5004 must not be operated in explosion endangered environments!

Do not remove covers! Do not obstruct the air ventilation slots in the housing!

Do not open the cabinet, there are no parts serviceable by the operator inside!

Refer servicing to qualified personnel!

Only with written consent from *Thorlabs GmbH* may changes to single components be made or components not supplied by *Thorlabs GmbH* be used.

This precision device is only serviceable if properly packed into the <u>complete</u> original packaging. If necessary, ask for a replacement package prior to return.

#### Attention

The following statement applies to the products covered in this manual, unless otherwise specified herein. The statement for other products will appear in the accompanying documentation.

This equipment has been tested and found to comply with the limits for a Class A digital device, pursuant to part 15 of the FCC Rules and meets all requirements of the Canadian Interference-Causing Equipment Standard ICES-003 for digital apparatus. These limits are designed to provide reasonable protection against harmful interference when the equipment is operated in a commercial environment. This equipment generates, uses, and can radiate radio frequency energy and, if not installed and used in accordance with the instruction manual, may cause harmful interference to radio communications.

Operation of this equipment in a residential area is likely to cause harmful interference in which case the user will be required to correct the interference at his own expense.

Thorlabs GmbH is not responsible for any radio television interference caused by modifications of this equipment or the substitution or attachment of connecting cables and equipment other than those specified by Thorlabs GmbH. The correction of interference caused by such unauthorized modification, substitution or attachment will be the responsibility of the user.

The use of shielded I/O cables is required when connecting this equipment to any and all optional peripheral or host devices. Failure to do so may violate FCC and ICES rules.

#### Attention

Mobile telephones, cellular phones or other radio transmitters are not to be used within the range of three meters of this unit since the electromagnetic field intensity may then exceed the maximum allowed disturbance values according to IEC 61326-1.

This product has been tested and found to comply with the limits according to IEC 61326-1 for using connection cables shorter than 3 meters (9.8 feet).

# **1.2 Ordering Codes and Accessories**

Ordering code:

TXP5004 4 Channel USB T&M Mainframe

Accessories:

TXP5000C Blind module to cover empty module slots (for TXP5004 and TXP5016)

# 1.3 Requirements

These are the requirements to the PC intended to be used for remote operation of the TXP5004.

#### 1.3.1 Hardware Requirements

CPU: 1 GHz or higher

RAM: 256 MB

Graphic card Min. 32 MB memory

Hard disc Min 100 MB free storage space

Interface Free USB2.0 port, USB cable according the USB 2.0 specification

#### **1.3.2 Software Requirements**

The TXP5004 software is compatible with the following operating systems:

- Windows<sup>®</sup> 7 (32-bit, 64-bit)
- Windows<sup>®</sup> 8.x (32-bit, 64-bit)

For operation of the TXP5004, also an NI-VISA (version 5.4.1 or higher) is required. This NI-VISA engines comes with the Thorlabs GmbH TXP5004 installation software package, but can be downloaded also from National Instruments' website <u>www.ni.com</u>.

# 2 Getting Started

## 2.1 Parts List

Inspect the shipping container for damage.

If the shipping container seems to be damaged, keep it until you have inspected the contents and you have inspected the TXP5004 mechanically and electrically.

Verify that you have received the following items within the package:

#### TXP5004

- 1. 4 Slot Chassis with USB Control
- 2. Front Cover Plates TXP5000C for all unused slots
- 3. USB A to B Cable (TXPCABUSB)
- 4. Operation Manual
- 5. Power Cord

# 2.2 Installing Software

#### Note

Do not connect the TXP5004 to the PC prior to software installation!

#### Attention

# Exit all running applications on your PC as the installer may require a reboot of your PC during installation!

The TXP software package contains:

- NI VISA Runtime 5.4.1
- USB Drivers for TXP5001AD and TXP5004 and module slots
- Control software for TXP modules
- TXP Administration Tools

Below the software installation to a Windows 7<sup>®</sup> 64 bit operating system is described.

Download the ZIP archive from our website:

<u>https://www.thorlabs.com/software\_pages/ViewSoftwarePage.cfm?Code=TXP5000</u> and unpack the archive. Then execute the setup.exe:

| S S V Iser name > Do                      | Search TXP_v_3.1.5                   |                                |                    |          |  |  |  |  |
|-------------------------------------------|--------------------------------------|--------------------------------|--------------------|----------|--|--|--|--|
| File Edit View Tools Help                 |                                      |                                |                    |          |  |  |  |  |
| Organize 🔻 🖬 Open Burn New folder 🔠 💌 🗍 🔞 |                                      |                                |                    |          |  |  |  |  |
| 🚺 AppData 🔷                               | Name                                 | Date modified                  | Туре               | Size     |  |  |  |  |
| Application Data Contacts                 | 퉬 bin                                | 04.08.2014 14:48               | File folder        |          |  |  |  |  |
| Cookies                                   | icense 📗                             | 04.08.2014 14:48               | File folder        |          |  |  |  |  |
|                                           | l supportfiles                       | 04.08.2014 14:48               | File folder        |          |  |  |  |  |
|                                           | dp.pmf                               | 04.08.2014 14:48               | PMF File           | 44 KB    |  |  |  |  |
| TXP v 315                                 | nidist.id                            | 04.08.2014 14:47               | ID File            | 1 KB     |  |  |  |  |
| Eavorites                                 | Readme.rtf                           | 04.08.2014 14:43               | Rich-Text-Format   | 13 KB    |  |  |  |  |
|                                           | 🚚 setup.exe                          | 04.08.2014 14:48               | Application        | 1.402 KB |  |  |  |  |
| local Settings                            | 🗿 setup.ini 🛛 😼                      | 04.08.2014 14:47               | Configuration sett | 10 KB    |  |  |  |  |
| Music T                                   |                                      |                                |                    |          |  |  |  |  |
| setup.exe Date modifi<br>Application S    | ed: 04.08.2014 14:48<br>ize: 1,36 MB | Date created: 24.01.2017 12:04 |                    |          |  |  |  |  |

A user account control warning comes up:

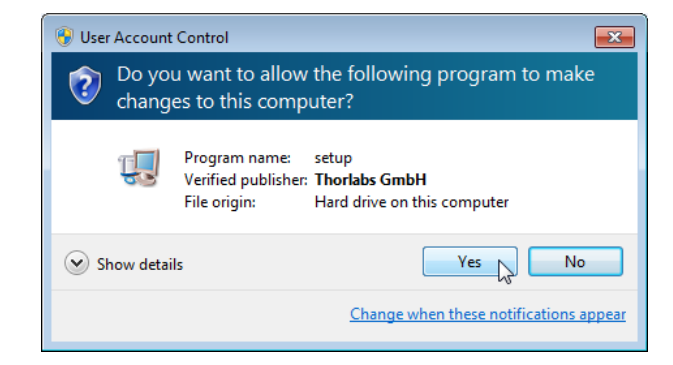

Allow the installation. Then follow the the screenshots below:

| Pestination Directory         Peter beginning installation directory.         All software will be installed in the following locations. To install software into a different location, click the Browse button and select another directory.         Target directory for application         C:Program Files (x86)\Thordabs/TXP Series\.         Directory for National Instruments software         C:Program Files (x86)\National Instruments software         C:Program Files (x86)\National Instruments         Metric         C:Program Files (x86)\National Instruments         Metric         C:Program Files (x86)\National Instruments         C:Program Files (x86)\National Instruments         C:Program Files (x86)\National Instruments         C:Program Files (x86)\National Instruments         C:Program Files (x86)\National Instruments         C:Program Files (x86)\National Instruments         C:Program Files (x86)\National Instruments         C:Program Files (x86)\National Instruments         C:Program Files (x86)\National Instruments         C:Program Files (x86)\National Instruments         C:Program Files (x86)\National Instruments         C:Program Files (x86)\National Instruments         C:Program Files (x86)\National Instruments         C:Program Files (x86)\National Instruments         C:Program Files (x86)\Natonal Instruments                                                                                                    | J Thorlabs TXP Series Instrumentation                                                                                                    |                                                                                                    |                                                                                                    |                                                                                       |
|----------------------------------------------------------------------------------------------------|----------------------------------------------------------------------------------------------------|----------------------------------------------------------------------------------------------------|----------------------------------------------------------------------------------------------------|---------------------------------------------------------------------------------------|
| All software will be installed in the following locations: To install software into a different location, click the Browse button and select another directory.          Target directory for application       Intervention         C:\Program Files (x86)\Ntotabs\TXP Senes\       Browse         Target directory for Nalional Instruments software       Intervention         C:\Program Files (x86)\National Instruments       Browse         Marget directory for Nalional Instruments       Browse         C:\Program Files (x86)\National Instruments       Browse         C:\Program Files (x86)\National Instruments       Cancel         Marget directory for Nalional Instruments       Cancel         Thorlabs TXP Series Instrumentation       Cancel         Marget directory for Nalional Instruments       Cancel         Marget directory for Nalional Instruments       Cancel         Marget directory for Nalional Instruments       Cancel         Marget directory for Nalional Instruments       Cancel         Marget directory for Nalional Instruments       Cancel         Marget directory for Nalional Instruments       Cancel         Marget directory for Nalional Instruments       Cancel         Marget directory for Nalional Instruments       Cancel         Marget directory for Nalional Instruments       Cancel         Marget directory for Nalional Instruments       Cancel <th>Destination Directory<br/>Select the primary installation directory.</th> <th></th> <th>THOF</th> <th></th>                                                                                                    | Destination Directory<br>Select the primary installation directory.                                                                                                    |                                                                                                    | THOF                                                                                                    |                                                                                       |
| Target directory for application         C:\Program Files (x86)\Thorlaba\TXP Series\         Browse         Target directory for National Instruments software         C:\Program Files (x86)\Thorlaba\TXP Series\         Browse         C:\Program Files (x86)\Thorlaba\TXP Series\         C:\Program Files (x86)\Thorlaba\TXP Series\         Browse         C:\Program Files (x86)\Thorlaba\TXP Series\         Browse         Cancel         Thorlabs TXP Series Instrumentation         Wo must accept the licenses displayed below to proceed.         END-USER LICENSE AGREEMENT         NOTICE TO USER:         THIS IS A CONTRACT. BY INDICATING YOUR ACCEPTANCE BELOW, YOU ACCEPT ALL THE TERMS AND CONDITIONS OF THIS AGREEMENT.         This Thorlabs End-user License Agreement accompanies a Thorlabs software product and any replated written materials (Software). The term 'Software's shall also include any upgrade, modified versions or updates of the Software product do you by Thorlabs. This copy of the software product do you as the End-user. You must read this Agreement. Thorlabs grants to you a non-exclusive license to use the Software, provided that you and conditions of this Agreement. Thorlabs grants to you a non-exclusive license to use the Software, provided that you and conditions of this Agreement. Hou you will not be able to use the software, provided that you and conditions of this Agreement. Thorlabs file cliense Agreement.         I an except the License Agreement.         I an on accept the                                                                                                    | All software will be installed in the following loc<br>different location, click the Browse button and                                                                                                    | ations. To install softwa<br>select another director                                                                                                    | are in to a<br>y.                                                                                                    |                                                                                       |
| Target directory for National Instruments software         C:\Program Files (x85)\National Instruments\         Browse         C:\Program Files (x85)\National Instruments\         Browse         C:\Program Files (x85)\National Instruments\         Browse         C:\Program Files (x85)\National Instruments\         Browse         C:\Program Files (x85)\National Instruments\         Browse         Cancel         C:\Program Files (x85)\National Instruments\         C:\Program Files (x85)\National Instruments\         C:\Program Files (x85)\National Instruments\         C:\Program Files (x85)\National Instruments\         C:\Program Files (x85)\National Instruments\         C:\Program Files (x85)\National Instruments\         C:\Program Files (x85)\National Instruments\         C:\Program Files (x85)\National Instruments\         C:\Program Files (x85)\National Instruments\         C:\Program Files (x85)\National Instruments\         C:\Program Files (x85)\National Instruments\         C:\Program Files (x85)\National Instruments\         C:\Program Files (x85)\National Instruments\         Piles (x85)         C:\Program Files (x85)\National Instruments\         Piles (x85)         Piles (x85)         Piles (x85)                                                                                                    | Target directory for application                                                                                                    | 5/                                                                                                    |                                                                                                    |                                                                                       |
| Target directory for National Instruments software         C:\Program Files (x86)\National Instruments\         Back       Next>         Cancel         Thorlabs TXP Series Instrumentation         Tour accept the licenses displayed below to proceed         Pour must accept the licenses displayed below to proceed         END-USER LICENSE AGREEMENT         NOTICE TO USER:         This IS A CONTRACT. BY INDICATING YOUR ACCEPTANCE BELOW, YOU ACCEPT ALL THE TERMS AND CONDITIONS OF THIS AGREEMENT.         This Thorlabs End-user License Agreement accompanies a Thorlabs. This copy of the Software provided to you by Thorlabs. This copy of the Software is licensed to you as the End-user. You must read this Agreement carefully before indicating acceptance at the end of the text of this Agreement. If you do not agree with the terms and conditions of this Agreement, decline where instructed, and you will not be able to use the Software. Thorlabs grants to you a non-exclusive license to use the Software, provided that you arree to the following         I do not accept the License Agreement.                                                                                                    |                                                                                                    |                                                                                                    |                                                                                                    | owse                                                                                  |
| C:\Program Files (x86)\National Instruments\ Browse Cancel C. Mext Cancel C. Mext Cancel C. M   | Target directory for National Instruments soft                                                                                                    | ware                                                                                                    |                                                                                                    |                                                                                       |
| Image: State State Stat                               | C:\Program Files (x86)\National Instruments                                                                                                    | \                                                                                                    | Br                                                                                                    | owse                                                                                  |
| Image: State State Stat                               |                                                                                                    |                                                                                                    |                                                                                                    |                                                                                       |
| Wext>       Cancel         Thorlabs TXP Series Instrumentation       Image: Cancel         License Agreement       Thorlabs TXP Series Instrumentation         You must accept the licenses displayed below to proceed.       Image: Cancel         END-USER LICENSE AGREEMENT       Image: Cancel         NOTICE TO USER:       Image: Cancel         THIS IS A CONTRACT. BY INDICATING YOUR ACCEPTANCE BELOW, YOU ACCEPT ALL THE TERMS AND CONDITIONS OF THIS AGREEMENT.       Image: Cancel         This Is A CONTRACT. BY INDICATING YOUR ACCEPTANCE BELOW, YOU ACCEPT ALL THE TERMS AND CONDITIONS OF THIS AGREEMENT.       Image: Cancel         This Is a CONTRACT. BY INDICATING YOUR ACCEPTANCE BELOW, YOU ACCEPT ALL THE TERMS AND CONDITIONS OF THIS AGREEMENT.       Image: Cancel         This Is a CONTRACT. BY INDICATING YOUR ACCEPTANCE BELOW, YOU ACCEPT ALL THE TERMS AND CONDITIONS OF THIS AGREEMENT.       Image: Cancel         Thorlabs End-user License Agreement accompanies a Thorlabs software product and any related written materials ("Software"). The term "Software" shall also include any upgrades, modified versions or updates of the Software provided to you by Thorlabs. This copy of the Software is licensed to you as the End-user. You must read this Agreement carefully before indicating acceptance at the end of the text of this Agreement. If you do not agree with the terms and conditions of this Agreement, decline where instructed, and you will not be able to use the Software. Thorlabs grants to you a non-exclusive license to use the Software, provided that you are to the following.         Image: License Agreement. <td< td=""><td></td><td></td><td></td><td></td></td<>                                                                                                    |                                                                                                    |                                                                                                    |                                                                                                    |                                                                                       |
| Thorlabs TXP Series Instrumentation  License Agreement You must accept the licenses displayed below to proceed.  ThORLENSE AGREEMENT NOTICE TO USER:  THIS IS A CONTRACT. BY INDICATING YOUR ACCEPTANCE BELOW, YOU ACCEPT ALL THE TERMS AND CONDITIONS OF THIS AGREEMENT.  This Thorlabs End-user License Agreement accompanies a Thorlabs software product and any related written materials ("Software"). The term "Software" shall also include any upgrades, modified versions or updates of the Software provided to you by Thorlabs. This copy of the Software is licensed to you as the End-user. You must read this Agreement carefully before indicating acceptance at the end of the text of this Agreement. If you do not agree with the terms and conditions of this Agreement, decline where instructed, and you will not be able to use the Software. Thorlabs grants to you a non-exclusive license to use the Software, provided that you arree to the following  I accept the License Agreement. I do not accept the License Agreement. I do not accep |                                                                                                    | C // Back                                                                                                    | Neutas                                                                                                    | Cancel                                                                                |
| Thorlabs TXP Series Instrumentation         License Agreement<br>You must accept the licenses displayed below to proceed.         END-USER LICENSE AGREEMENT<br>NOTICE TO USER:         THIS IS A CONTRACT. BY INDICATING YOUR ACCEPTANCE BELOW, YOU ACCEPT ALL THE<br>TERMS AND CONDITIONS OF THIS AGREEMENT.         This Thorlabs End-user License Agreement accompanies a Thorlabs software product and any<br>related written materials ("Software"). The term "Software" shall also include any upgrades,<br>modified versions or updates of the Software provided to you by Thorlabs. This copy of the<br>Software is licensed to you as the End-user. You must read this Agreement carefully before<br>indicating acceptance at the end of the text of this Agreement. If you do not agree with the terms<br>and conditions of this Agreement, decline where instructed, and you will not be able to use the<br>Software. Thorlabs grants to you a non-exclusive license to use the Software, provided that you<br>agree to the following.         Image: Intervent of the following                                                                                                    |                                                                                                    |                                                                                                    | <u>Hew</u>                                                                                                    |                                                                                       |
| Includes TAP Series instructmentation         License Agreement         You must accept the licenses displayed below to proceed.         END-USER LICENSE AGREEMENT         NOTICE TO USER:         THIS IS A CONTRACT. BY INDICATING YOUR ACCEPTANCE BELOW, YOU ACCEPT ALL THE TERMS AND CONDITIONS OF THIS AGREEMENT.         This Thorlabs End-user License Agreement accompanies a Thorlabs software product and any related written materials ("Software"). The term "Software" shall also include any upgrades, modified versions or updates of the Software provided to you by Thorlabs. This copy of the Software is licensed to you as the End-user. You must read this Agreement carefully before indicating acceptance at the end of the text of this Agreement. If you do not agree with the terms and conditions of this Agreement, decline where instructed, and you will not be able to use the Software. Thorlabs grants to you a non-exclusive license to use the Software, provided that you agree to the following         Image: Indicating accept the License Agreement.         I accept the License Agreement.         I do not accept the License Agreement.                                                                                                    | Thoulabs TVD Series Instrumentation                                                                                                    |                                                                                                    |                                                                                                    |                                                                                       |
| <b>EXAMPLE 1 CONTRACT.</b> BY INDICATING YOUR ACCEPTANCE BELOW, YOU ACCEPT ALL THE TERMS AND CONDITIONS OF THIS AGREEMENT. This Thorlabs End-user License Agreement accompanies a Thorlabs software product and any related written materials ("Software"). The term "Software" shall also include any upgrades, modified versions or updates of the Software provided to you by Thorlabs. This copy of the Software is licensed to you as the End-user. You must read this Agreement carefully before indicating acceptance at the end of the text of this Agreement. If you do not agree with the terms and conditions of this Agreement, decline where instructed, and you will not be able to use the Software to the following I accept the License Agreement. I do not accept the License Agreement.                                                                                                    |                                                                                                    |                                                                                                    |                                                                                                    |                                                                                       |
| END-USER LICENSE AGREEMENT         NOTICE TO USER:         THIS IS A CONTRACT. BY INDICATING YOUR ACCEPTANCE BELOW, YOU ACCEPT ALL THE TERMS AND CONDITIONS OF THIS AGREEMENT.         This Thorlabs End-user License Agreement accompanies a Thorlabs software product and any related written materials ("Software"). The term "Software" shall also include any upgrades, modified versions or updates of the Software provided to you by Thorlabs. This copy of the Software is licensed to you as the End-user. You must read this Agreement carefully before indicating acceptance at the end of the text of this Agreement. If you do not agree with the terms and conditions of this Agreement, decline where instructed, and you will not be able to use the Software. Thorlabs grants to you a non-exclusive license to use the Software, provided that you agree to the following.         Image: Intervent the license Agreement.         Image: Intervent the license Agreement.         Image: Intervent the license Agreement.                                                                                                    | You must accept the licenses displayed bel                                                                                                    | ow to proceed.                                                                                                    | IHUH                                                                                                    |                                                                                       |
| END-USER LICENSE AGREEMENT         NOTICE TO USER:         THIS IS A CONTRACT. BY INDICATING YOUR ACCEPTANCE BELOW, YOU ACCEPT ALL THE TERMS AND CONDITIONS OF THIS AGREEMENT.         This Thorlabs End-user License Agreement accompanies a Thorlabs software product and any related written materials ("Software"). The term "Software" shall also include any upgrades, modified versions or updates of the Software provided to you by Thorlabs. This copy of the Software is licensed to you as the End-user. You must read this Agreement carefully before indicating acceptance at the end of the text of this Agreement. If you do not agree with the terms and conditions of this Agreement, decline where instructed, and you will not be able to use the Software. Thorlabs grants to you a non-exclusive license to use the Software, provided that you agree to the following         I accept the License Agreement.                                                                                                    |                                                                                                    |                                                                                                    |                                                                                                    | _                                                                                     |
| NOTICE TO USER:<br>THIS IS A CONTRACT. BY INDICATING YOUR ACCEPTANCE BELOW, YOU ACCEPT ALL THE<br>TERMS AND CONDITIONS OF THIS AGREEMENT.<br>This Thorlabs End-user License Agreement accompanies a Thorlabs software product and any<br>related written materials ("Software"). The term "Software" shall also include any upgrades,<br>modified versions or updates of the Software provided to you by Thorlabs. This copy of the<br>Software is licensed to you as the End-user. You must read this Agreement carefully before<br>indicating acceptance at the end of the text of this Agreement. If you do not agree with the terms<br>and conditions of this Agreement, decline where instructed, and you will not be able to use the<br>Software. Thorlabs grants to you a non-exclusive license to use the Software, provided that you<br>agree to the following                                                                                                    | END-USER LICENSE AGREEMENT                                                                                                    |                                                                                                    |                                                                                                    |                                                                                       |
| THIS IS A CONTRACT. BY INDICATING YOUR ACCEPTANCE BELOW, YOU ACCEPT ALL THE TERMS AND CONDITIONS OF THIS AGREEMENT.<br>This Thorlabs End-user License Agreement accompanies a Thorlabs software product and any related written materials ("Software"). The term "Software" shall also include any upgrades, modified versions or updates of the Software provided to you by Thorlabs. This copy of the Software is licensed to you as the End-user. You must read this Agreement carefully before indicating acceptance at the end of the text of this Agreement. If you do not agree with the terms and conditions of this Agreement, decline where instructed, and you will not be able to use the Software. Thorlabs grants to you a non-exclusive license to use the Software, provided that you arree to the followind                                                                                                    | NOTICE TO USER:                                                                                                    |                                                                                                    |                                                                                                    | -                                                                                     |
| This Thorlabs End-user License Agreement accompanies a Thorlabs software product and any related written materials ("Software"). The term "Software" shall also include any upgrades, modified versions or updates of the Software provided to you by Thorlabs. This copy of the Software is licensed to you as the End-user. You must read this Agreement carefully before indicating acceptance at the end of the text of this Agreement. If you do not agree with the terms and conditions of this Agreement, decline where instructed, and you will not be able to use the Software. Thorlabs grants to you a non-exclusive license to use the Software, provided that you arree to the followinn                                                                                                    | THIS IS A CONTRACT. BY INDICATING YOUR AN<br>TERMS AND CONDITIONS OF THIS AGREEMEN                                                                                                    | CCEPTANCE BELO                                                                                                    | N, YOU ACCEPT                                                                                                    | ALL THE                                                                               |
| <ul> <li>I accept the License Agreement.</li> <li>I do not accept the License Agreement.</li> </ul>                                                                                                    | This Thorlabs End-user License Agreement acc<br>related written materials ("Software"). The term '<br>modified versions or updates of the Software pro<br>Software is licensed to you as the End-user. Yo<br>indicating acceptance at the end of the text of this<br>and conditions of this Agreement, decline where<br>Software. Thorlabs grants to you a non-exclusiv<br>agree to the following | ompanies a Thorlab<br>"Software" shall also<br>wided to you by Thor<br>u must read this Agr<br>s Agreement. If you<br>instructed, and you<br>e license to use the | es software prodi<br>o include any up <u>o</u><br>labs. This copy<br>eement carefully<br>do not agree with<br>will not be able t<br>Software, provide | uct and any<br>prades,<br>of the<br>before<br>n the terms<br>o use the<br>ed that you |
|                                                                                                    |                                                                                                    | <ul> <li>I accept the I</li> <li>I do not acce</li> </ul>                                                                                                    | license Agreement                                                                                                    | Sement                                                                                |
|                                                                                                    |                                                                                                    |                                                                                                    | ,                                                                                                    |                                                                                       |

| 🕼 Thorlabs TXP Series Instrumentation                                                                                                    |                                                         |                                            |                             |  |  |  |
|----------------------------------------------------------------------------------------------------|---------------------------------------------------------|--------------------------------------------|-----------------------------|--|--|--|
| License Agreement<br>You must accept the licenses displayed below to                                                                                                    | proceed.                                                | THOR                                       | LABS                        |  |  |  |
| NI IVI                                                                                                    |                                                         |                                            |                             |  |  |  |
| NATIONAL INSTRUMENTS SOF                                                                                                    | TWARELIZ                                                | ENZVERTR                                   | AG 🄒                        |  |  |  |
| HINWEIS FÜR DIE INSTALLATION: DIES IST EIN VERTRAG. BEVOR SIE DIE SOFTWARE<br>HERUNTERLADEN UND/ODER DEN INSTALLATIONSPROZESS ABSCHLIESSEN, LESEN SIE<br>DIESEN VERTRAG SORGFÄLTIGI DURCH DAS HERUNTERLADEN DER SOFTWARE<br>UND/ODER ANKLICKEN DER VORGESEHENEN SCHALTFLÄCHE ZUM ABSCHLUSS DES<br>INSTALLATIONSPROZESSES ERKLÄREN SIE SICH MIT DEN BESTIMMUNGEN DIESER<br>VEREINBARUNG EINVERSTANDEN UND AN DIESE GEBUNDEN. WENN SIE NICHT<br>VERTRAGSPARTEI DIESER VEREINBARUNG WERDEN UND NICHT AN ALLE<br>VERTRAGSBEDINGUNGEN GEBUNDEN SEIN MÖCHTEN, KLICKEN SIE AUF DIE DAFÜR<br>VORGESEHENE SCHALTFLÄCHE, UM DEN INSTALLATIONSPROZESS ABZUBRECHEN, UND<br>INSTALLIFEN UND BENUTZEN SIE DIE SOFTWARE DIESEM FAIL NICHT. SONDERN |                                                         |                                            |                             |  |  |  |
| The soleware to which and haddhai matuments license applie                                                                                                    |                                                         | Selies matumenta                           | don.                        |  |  |  |
|                                                                                                    | <ul> <li>I accept the</li> <li>I do not acce</li> </ul> | above 2 License Ag<br>ot all these License | greement(s).<br>Agreements. |  |  |  |
|                                                                                                    |                                                         |                                            |                             |  |  |  |
|                                                                                                    | << Back                                                 | Next >                                     | Cancel                      |  |  |  |
| Thorlahs TYP Series Instrumentation                                                                                                    |                                                         |                                            |                             |  |  |  |
| Chart Installation                                                                                                    |                                                         |                                            |                             |  |  |  |
| Review the following summary before continuing.                                                                                                    |                                                         | INCH                                       |                             |  |  |  |
| Adding or Changing<br>• Thorlabs TXP Series Instrumentation Files<br>• NI-VISA 5.4.1<br>Run Time Support                                                                                                    |                                                         |                                            |                             |  |  |  |
| T<br>Click the Next button to begin installation. Click the Back button to change the installation settings.                                                                                                    |                                                         |                                            |                             |  |  |  |
| Save File)                                                                                                    | << Back                                                 | Next >                                     | Cancel                      |  |  |  |
| 🐨 Thorlabs TXP Series Instrumentation                                                                                                    |                                                         |                                            |                             |  |  |  |

| 🐨 Thorlabs TXP Series Instrumentation |                        |
|---------------------------------------|------------------------|
|                                       | THORLARS               |
|                                       |                        |
|                                       |                        |
|                                       |                        |
| Overall Progress: 20% Complete        |                        |
|                                       |                        |
|                                       |                        |
| Publishing product information        |                        |
|                                       |                        |
|                                       |                        |
|                                       |                        |
|                                       |                        |
|                                       |                        |
|                                       |                        |
|                                       | << Back Next >> Cancel |

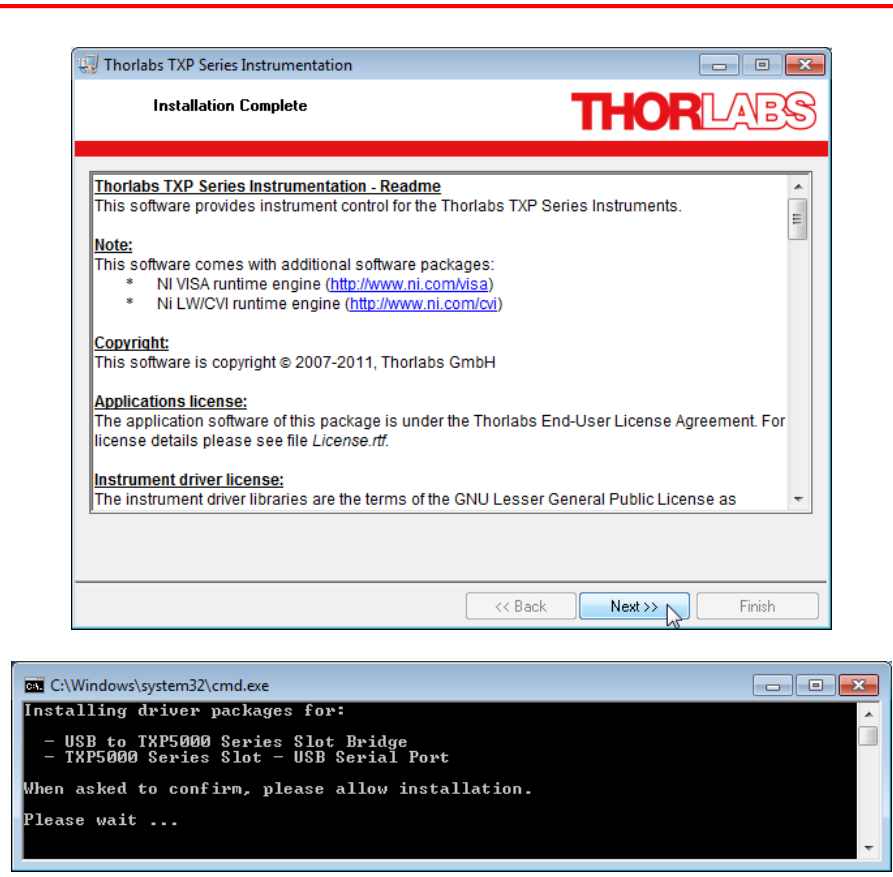

This Windows Security message appears twice.

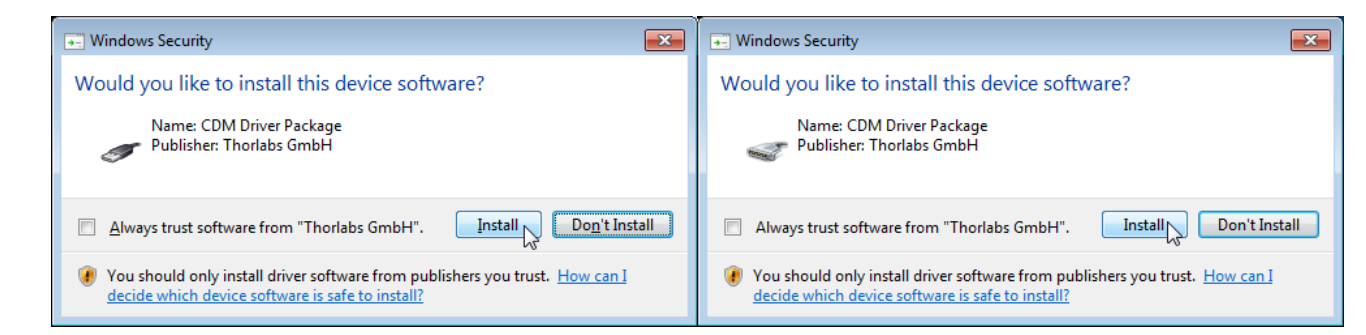

You may be requested to restart your computer upon finishing software installation.

| Thorlabs | s TXP Series Instrumentation                                                                                                    |
|----------|----------------------------------------------------------------------------------------------------|
| Q        | You must restart your computer to complete this operation.<br>If you need to install hardware now, shut down the computer. If you<br>choose to restart later, restart your computer before running any of this<br>software. |
|          | Restart Shut Down Restart Later                                                                                                    |

#### Note

If you are requested to restart your computer, please do so. Otherwise, the TXP software won't operate properly.

# **3 Operating Elements TXP5004**

#### Front panel

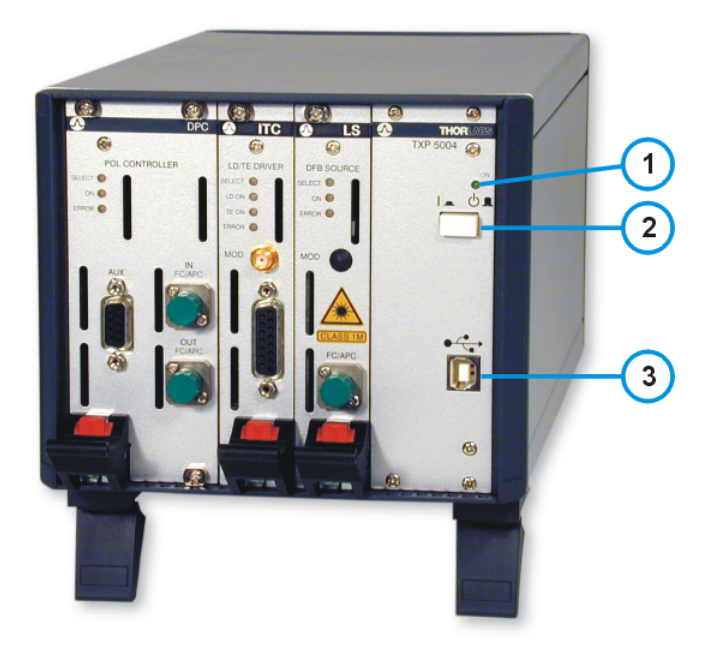

- 1 LED "ON"
- 2 Mains switch
- 3 USB-B connector

#### **Rear panel**

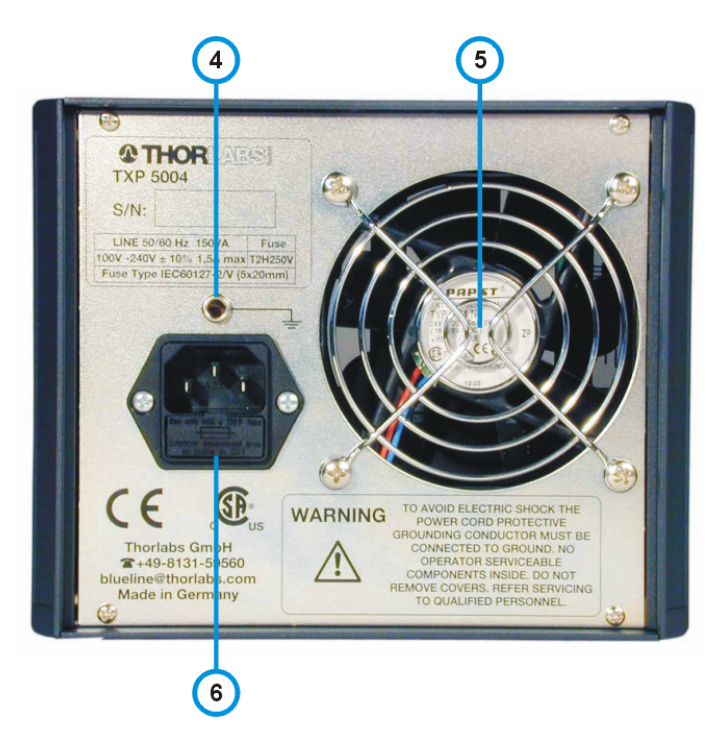

- 4 Ground connector
- 5 Cooling fan
- 6 AC power connector with line fuse

# 4 First Steps

Insert your TXP module(s) into the TXP5004. Please make sure, that the ejector handle is
pushed up against the stop - a click can be heard and the red locking lever is in full upper
position:

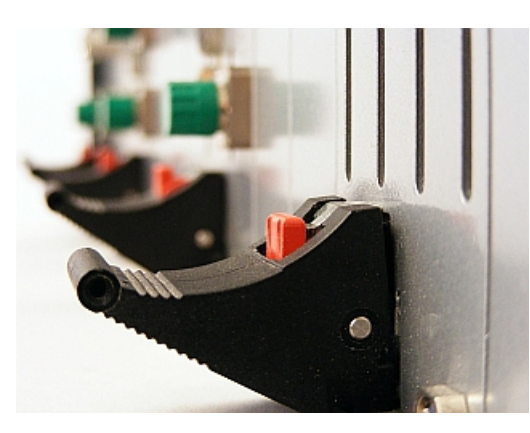

In this position the TXP module is disabled!

Correct position

 Connect the power cord to your TXP5004 and switch it on. The green LED "Power ON" must light up.

# 4.1 USB driver installation

Connect the TXP5004 to your computer using the USB cable provided with the unit. The operating system recognizes the connected polarimeter and starts the driver installation.

By default, the operating system is starting to search "Windows Update", which may take a while. In order to skip the Windows Update search, click to the Driver Installation info dialog on the desktop. The Driver Installation dialog box appears; click to "Skip obtaining driver software from Windows Update".

The drivers for "USB to TXP5000 Series Slot Bridges" and "TXP5000 Series Slot - USB Serial Ports" will be installed automatically:

| Driver Software Installation                                                                                                    |                                                                                                    | ×     |
|----------------------------------------------------------------------------------------------------|----------------------------------------------------------------------------------------------------|-------|
| Your device is ready to use                                                                                                    |                                                                                                    |       |
| AMD USB Hub<br>USB to TXP5000 Series Slot Bridge<br>USB to TXP5000 Series Slot Bridge<br>USB to TXP5000 Series Slot Bridge<br>TXP5000 Series Slot - USB Serial Port (COM5)<br>TXP5000 Series Slot - USB Serial Port (COM6)<br>TXP5000 Series Slot - USB Serial Port (COM7)<br>TXP5000 Series Slot - USB Serial Port (COM8) | Ready to use<br>Ready to use<br>Ready to use<br>Ready to use<br>Ready to use<br>Ready to use<br>Ready to use<br>Ready to use<br>Ready to use<br>Ready to use |       |
|                                                                                                    |                                                                                                    | Close |

## 4.2 **TXP Server configuration**

#### Attention

For a proper operation of the TXP Server, the Windows Firewall should be switched off. Depending on the security settings of the control PC, this might be impossible even if you have administrator privileges. In this case please be aware of the following Windows Security Alert:

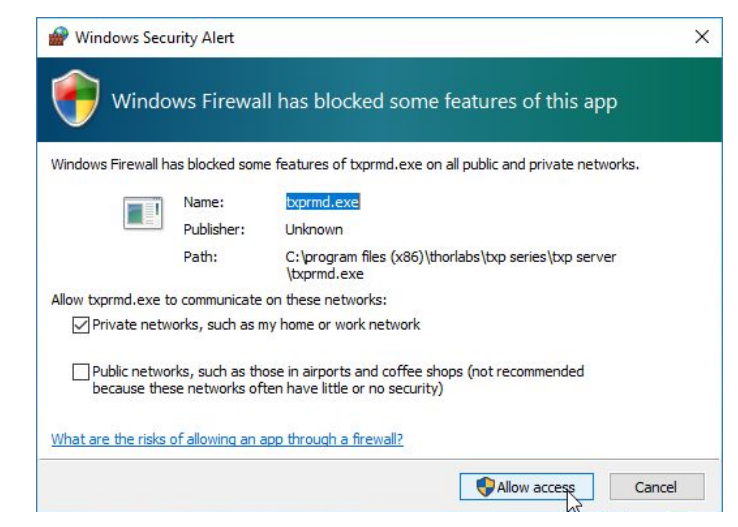

The firewall by default blocks the **txprmd.exe**, which is the executable of the TXP Server. Please allow the **txprmd.exe** access, otherwise the TXP Server cannot be started.

As a next step, the TXP Server must be configured. Therefore, start TXP Server from the desktop icon ( ) or from the Windows Start button:

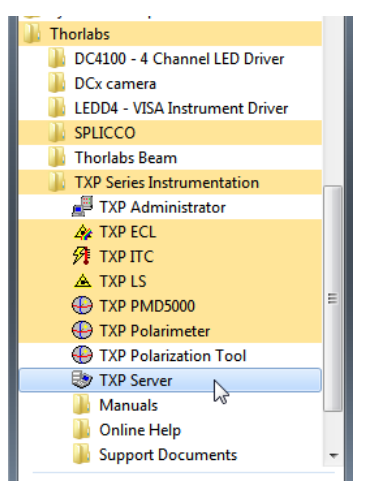

At first use of the TXP Server, a configuration wizard is started. It is strongly recommended not to change the settings in the next appearing dialog boxes - just click "Next" to continue:

| TXP Server Control Wizard                                                                                                    | TXP Server Control Wizard                                                        |
|----------------------------------------------------------------------------------------------------|----------------------------------------------------------------------------------|
| Welcome to the TXP Server Control Wizard         This wizard will help you to configure all necessary steps to set up a TXP Server on your PC.         Warning         When you go through this wizard your current configuration will be overridden. If you do not want this please press the 'Exit' button below. | Please enter the device type or the amount of slots you want to use with this PC |
| Help << Back Next >> Egit                                                                                                    | Help << Back Next >> C Egit                                                      |

| V TXP Server Control Wizard                                                                                                    | TXP Server Control Wizard                                                                                                    |
|----------------------------------------------------------------------------------------------------|----------------------------------------------------------------------------------------------------|
| Please enter the COM port for slot 1<br>Each slot has to be assigned to an individual COM port.<br>Before the TXP Server will be started an additional test<br>will be performed to check if the slot - port assignment is<br>valid and all needed COM ports are currently not in use.        | Please enter the COM port for slot 2<br>Each slot has to be assigned to an individual COM port.<br>Before the TXP Server will be started an additional test<br>will be performed to check if the slot - port assignment is<br>valid and all needed COM ports are currently not in use. |
| Assign Slot 1 to COM5                                                                                                    | Assign Slot 2 to COM6                                                                                                    |
| Help << Back Next >> Egit                                                                                                    | Help << Back Next >> Egit                                                                                                    |
| TXP Server Control Wizard                                                                                                    | TXP Server Control Wizard                                                                                                    |
| Please enter the COM port for slot 3                                                                                                    | Please enter the COM port for slot 4                                                                                                    |
| Each slot has to be assigned to an individual COM port.<br>Before the TXP Server will be started an additional test<br>will be performed to check if the slot - port assignment is<br>valid and all needed COM ports are currently not in use.                                                | Each slot has to be assigned to an individual COM port.<br>Before the TXP Server will be started an additional test<br>will be performed to check if the slot - port assignment is<br>valid and all needed COM ports are currently not in use.                                         |
| Assign Slot 3 to COM7                                                                                                    | Assign Slot 4 to COM8                                                                                                    |
| Help << Back Det Soft                                                                                                    | Help << Back Next >> N Bat                                                                                                    |
| 😵 TXP Server Control Wizard                                                                                                    | 😻 TXP Server Control Wizard 🛛 🛛                                                                                                    |
| Please enter a valid TCP-Port number for your TXP<br>Server<br>You might ask your systems administrator for free TCP<br>ports on your machine. The port numbers 01023 are<br>reserved, you should not use them unless you know<br>what you are doing! The default TCP port number is<br>2402. | Please decide if you want your PC to act as a gateway<br>When you set the gateway mode to enabled, one can<br>access the TXP cards connected to your PC from other<br>PCs on the LAN. Please use the help function to get<br>detailed information.                                     |
| TCP Port 2402                                                                                                    | Gateway Model disabled                                                                                                    |
| Help << Back Next >> N Ext                                                                                                    | Help                                                                                                    |

Note For the Gateway Mode please see next section.

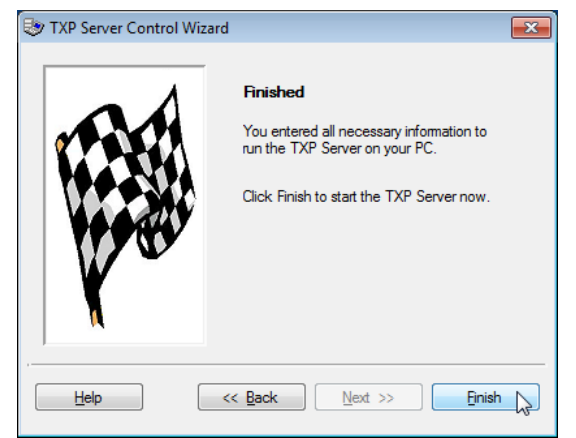

Click "Finish" to start the TXP Server software.

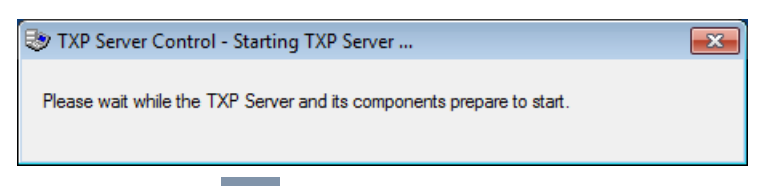

In the task bar, the TXP Server icon appears, the TXP Server is running.

The TXP5004 is ready for operation now.

#### Note

Above procedure needs to be executed only once. Further connections of the TXP5004 to the PC will recall these setting, except other applications were installed, requiring COM ports or a different TXP5004 was used.

### 4.3 Gateway Mode

The PC that controls the TXP5004 via USB, can serve as a gateway to a local area network. This way, any other PC logged on to the same LAN can take over the control.

Therefore,

- the PC that controls the TXP5004 via USB, must be logged on the the LAN;
- the 2nd PC must be registered in the same network domain as the USB control PC (For details on network registering and logging in, please contact your administrator)
- the TXP software package is installed to the remote PC as well.

The gateway mode can be enabled only if the the TXP Server is stopped. The icon sindicates this condition. Right click to this icon and select "Properties":

| Properties       |   |
|------------------|---|
| Setup Wizard     |   |
| Start TXP Server |   |
| Stop TXP Server  |   |
| Help             |   |
| Exit             |   |
|                  | 8 |

The TXP Server Control panel opens

| 😻 TXP Server Control - Pr     | operties              | × |
|-------------------------------|-----------------------|---|
| <u>S</u> erver Slo <u>t</u> s | Service Info          | 1 |
| Machine Information           |                       | ī |
| Hostname                      | TESTPC                |   |
| IP-Address                    | 10.10.4.51            |   |
| Network Setting               | disabled 💌            |   |
| TCP Port                      | enabled<br>✓ disabled |   |
| ]                             |                       |   |
| Help                          | QK Cancel             |   |

Select "enabled" and remember the host name and/or IP address. Then click "OK". A summary of the assigned COM ports appears, click OK to continue:

| 💩 SI           | ot Cor                           | nfig | guration                     | Summ | ary |   | <b>×</b>  |
|----------------|----------------------------------|------|------------------------------|------|-----|---|-----------|
| Assigned Slots |                                  |      |                              |      |     |   |           |
|                | Slot1<br>Slot2<br>Slot3<br>Slot4 | -    | COM5<br>COM6<br>COM7<br>COM8 |      |     | * | QK Cancel |
|                |                                  |      |                              |      |     |   |           |

Start the TXP Server and wait, until it's icon in the task bar changes from 🤩 to 🦤 . The gateway is now enabled and active. From the remote PC now a TXP module GUI can be started.

#### Example:

A TXP LS5 laser source is connected via USB to the control PC; the TXP server is running in gateway mode, as shown in the instruction above.

Select from Windows button -> Programs the TXP Polarimeter Software:

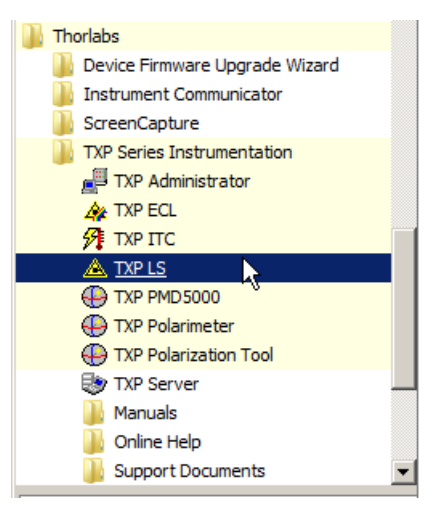

The TXP LS GUI starts up; click to "Connect" button:

| <u>а</u> т)  | 🔺 TXP Series Remote Control for LS Cards < not connected>                                                                                                    |           |  |  |  |
|--------------|----------------------------------------------------------------------------------------------------|-----------|--|--|--|
| <u>F</u> ile | Connection Cards Preferences Help                                                                                                    |           |  |  |  |
| no ca        | Connect                                                                                                    |           |  |  |  |
|              | Disconnect <sup>V</sup><br>1552.524 nm<br>Wavelength 25 GHz<br>25 GHz<br>Modulation Control                                                                                                    | Laser Off |  |  |  |
|              | Frequency [kHz] 1.00 // [L] //<br>Modulation Depth [% f.s.] 1.00 // (C) // (C) // | Mod Off   |  |  |  |
|              | Device Status                                                                                                    | Įdentify  |  |  |  |

and enter the host name (or the IP address) of the USB control PC into the appropriate box and click **OK**:

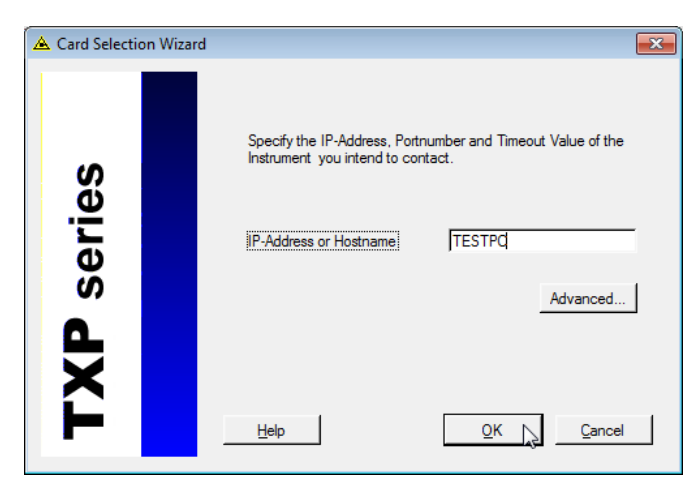

Then select the desired LS5 module and click **OK**:

| A Card Selection Wizard |                                                                                      | x |
|-------------------------|--------------------------------------------------------------------------------------|---|
| XP series               | Select one of the listed cards below to connect it with the selected UI-application. |   |
|                         | Help << Back QK Cancel                                                               |   |

The TXP LS GUI connects to the module and is ready for use:

| ▲ [1]LS on LAN:TESTPC:2402 <connected></connected>                                                                                         | - • •    |
|----------------------------------------------------------------------------------------------------|----------|
| LS5-C-09A-20-NM 1563.05nm 20mW                                                                                                    |          |
| Wavelength Control<br>↓ 1563.050 nm<br>Wavelength ▼ nm<br>↓ 25 GHz<br>↓ 20.00 mW<br>Power [mW] ▼ mW                                        | Laser On |
| Modulation Control       Frequency [kHz]       ↓       1.00       V       Image: Control       Modulation Depth [% f.s.]       ↓       0.1 | Mod Off  |
| Device Status                                                                                                    | ldentify |

# **5** Operating Instruction

# 5.1 Installing and Removing Modules

The TXP5004 and TXP modules are 'Hot-Swappable'. This means that the modules can be detached, exchanged or installed during normal operation of the TXP5004.

- Loosen the two to four mounting screws on top and below the ejector handle
- Push the red button of the ejector handle and flip down the black ejector handle. This pulls out the module from its internal plug.

You can now remove the module. If you do not insert another module, please close the empty slot with a blind module to maintain a proper cooling air flow inside the unit. Tighten the two to four screws.

Detaching the module leads to an automatic disconnect, if the module was connected and operated by the control PC.

#### Note

In order to maintain a proper air flow for internal cooling, unused TXP slots must be covered by blind modules!

Make sure, that

- the TXP5004 with inserted electronics module is switched on and connected to the PC via a USB2.0 cable.
- the TXP Server is started and running (see 😻 icon in the task bar).
- the ejector handle of the inserted module is in the very upright position:

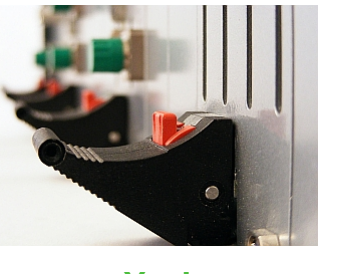

Yes!

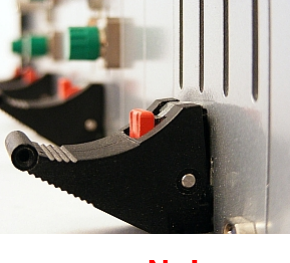

No!

Now, the modules can be operated. Please see the individual TXP module manuals for operation details.

# 6 Maintenance and Service

Protect the TXP5004 from adverse weather conditions. The TXP5004 is not water resistant.

#### Attention

#### To avoid damage to the instrument, do not expose it to spray, liquids or solvents!

The unit does not need a regular maintenance by the user. It does not contain any modules and/or components that could be repaired by the user himself. If a malfunction occurs, please contact <u>Thorlabs GmbH</u> for return instructions.

Do not remove covers!

Protect the TXP5004 from adverse weather conditions. The TXP5004 is not water resistant.

#### Attention

#### To avoid damage to the instrument, do not expose it to spray, liquids or solvents!

The unit does not need a regular maintenance by the user. It does not contain any modules and/or components that could be repaired by the user himself. If a malfunction occurs, please contact <u>Thorlabs</u> for return instructions.

Do not remove covers!

#### Cleaning

The unit can be cleaned with a cloth dampened with water. You can use a mild 75% Isopropyl Alcohol solution for more efficient cleaning.

# 6.1 Replacing the Line Fuse

If the line fuse has blown due to line disturbance or other influences from the outside, it can be replaced easily without opening the unit.

#### Attention

To avoid fire hazard only the appropriate fuses must be used!

- Switch off the TXP5004 and remove the power cable from the mains jack. Look at the back of the unit.
- Open the cover of the fuse holder at the rear using a small screwdriver.

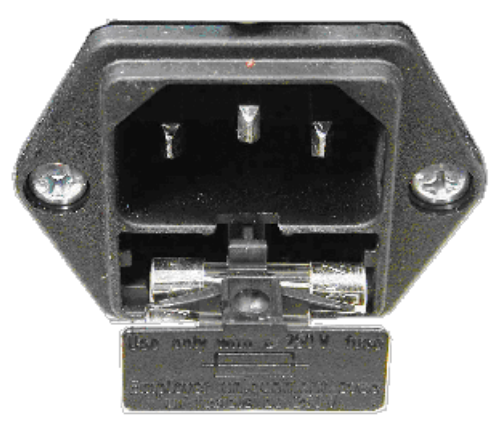

• Replace the defective fuse. An IEC 60127-2/V, 5 x 20 mm fuse with slow response and high breaking capacity is used. The fuse holder contains one spare fuse.

#### Attention

Fuse Type: T2H250V (2 A, 250 V; 5x20 mm), IEC60127-2/V

- Push back the fuse holder until it is locked in position again.
- Switch on the TXP5004. If the unit cannot be switched on even with the correct fuse inserted, please contact <u>Thorlabs</u>.

# 6.2 Replacing the Internal Fuses

Each module slot is protected by an individual internal fuse. These fuses are located on the backplane and can be accessed after removing all modules and blind plates from the slots:

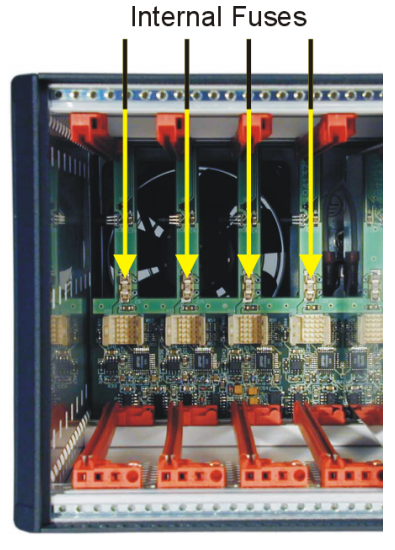

The TXP5004 must be switched off. The fuse can be replaced using tweezers or a small gripper.

#### Note

Only Littlefuse NANO2<sup>™</sup> Slo-Blo<sup>™</sup> R452 001 (1 A, slow response) must be used!

After fuse replacement, reinstall all modules, switch on the TXP5004 and check the correct function. If the fuse opens again there may be a fault on the corresponding module. Please contact <u>Thorlabs</u>.

# 6.3 Troubleshooting

- The TXP5004 does not work at all; the LED ON does not light up
  - > Check for proper power supply connection
  - > Check if the line fuse is blown. See <u>Replacing the Line Fuse</u>.
  - > Check if the mains switch is turned on

#### • The TXP5004 works, but not the TXP module

- Is the module inserted correctly and has the ejector handle snapped into its position? Insert the module in the desired slot, flip the black ejector handle upwards until the red locking button clicks out and tighten all mounting screws properly.
- The internal fuse of the corresponding slot might have blown. Exchange the corresponding fuse ( see <u>Replacing the Internal Fuses</u>)
- > See the individual manual of the module for further troubleshooting.

#### • The TXP5004 does not respond to the connected computer

- Check the TXP5004 connection to the PC (standard USB A-B cable) Check the used cable, try another USB port.
- Is the software installed properly? See section <u>Installing Software</u>.
- Is the USB port activated and set to USB-2 standard? Check the system settings of this USB port in the Device Manager.
- Is the TXP Server started? Check for the "TXP Server Control' icon in the task bar:
  - If there is no icon ♥ or ♥, start the TXP Server from the desktop icon or from the Start menu.
  - If there is the icon , right click to this icon and select "Start TXP Server"
- The TXP Server cannot be started. Check if the Windows Firewall is active. See <u>TXP Server configuration</u>.

#### • The TXP Server starts and reports "There is no COM port available"

Did you connect your TXP5004 to a different USB port than before or are you using a different TXP5004?

The COM ports are assigned to slots with a specific name on a specific USB port. If you change either the USB port or the TXP, the system needs to assign new COM ports to the found new hardware.

- Run the TXP Server Control Wizard anew.
- If this does not resolve the problem, try to disconnect existing COM ports from earlier assigned USB ports/TXP modules:

Right-click on the server control symbol in the system tray and select 'Properties'. The TAB 'Slots' shows you the available COM ports and TXP slots. Mark the slots which are not needed at the moment and click 'Remove'. The COM assignment to this slot is released. With 'Add' you can now assign the available COM ports to your new slots.

You might have connected the TXP5004 via USB to the control PC prior to install software.

In this case, the operating system assigned no driver or a wrong driver. This requires to uninstall current drivers and to re-install them. Follow the procedure as below:

• Do not disconnect your TXP5004.

- Open the Device Manager from Control panel, go to the entry Ports (COM & LPT) and expand it.
- Right-click to the entries that are related to TXP and/or marked with a ?. Select the Uninstall option and check the box "Delete the driver software for this device". Repeat this for all 4 ports.
- Disconnect the TXP5004 from the USB port, reconnect it and make sure that the drivers are being installed now properly.

# 7 Appendix7.1 Technical Data

| Specification                              |                                                 |  |
|--------------------------------------------|-------------------------------------------------|--|
| Remote Control Port                        | USB 2.0                                         |  |
| Chassis                                    | 1/3 19", 3 U                                    |  |
| Number of Module Slots                     | 4                                               |  |
| Max. Power Consumption per Slot            | 25 W                                            |  |
| Max. Total Power Consumption (all 4 slots) | 100 W                                           |  |
| Power Supply                               |                                                 |  |
| Mains Voltage                              | 100 V to 240 V ± 10%                            |  |
| Mains Frequency                            | 50 to 60 Hz ± 5%                                |  |
| Mains Switch                               | Push-Button, On / Off                           |  |
| Maximum Power Consumption                  | 150 VA                                          |  |
| General                                    |                                                 |  |
| Operating Temperature Range <sup>1</sup> ) | 0 °C to +40 °C                                  |  |
| Storage Temperature Range                  | -40 °C to +70 °C                                |  |
| Dimensions (W x H x D)                     | 168 x 148 x 315 mm                              |  |
| Relative Humidity                          | Max. 90% up to 31°C, decreasing to 50% at 40 °C |  |
| Pollution Degree (indoor use only)         | 2                                               |  |
| Operation Altitude                         | < 2000 m                                        |  |
| Warm-up Time (typ.)                        | 10 min                                          |  |
| Weight (empty)                             | 3 kg                                            |  |

<sup>1</sup>) non-condensing

All technical data are valid at  $23 \pm 5^{\circ}$ C and  $45 \pm 15\%$  rel. humidity (non condensing)

# 7.2 Certifications and Compliances

| Category                                         | Standards or description                                                                                                    |                                                                                                    |  |
|--------------------------------------------------|----------------------------------------------------------------------------------------------------|----------------------------------------------------------------------------------------------------|--|
| EC Declaration of<br>Conformity - EMC            | Meets intent of Directive 2004/108/EC <sup>1</sup> for Electromagnetic Compatibility. Compliance was demonstrated to the following specifications as listed in the Official Journal of the European Communities: |                                                                                                    |  |
|                                                  | EN 61326-1:2006                                                                                                    | EMC requirements for Class A electrical equipment for measurement, control and laboratory use, including Class A Radiated and Conducted Emissions <sup>2,3,4</sup> and Immunity <sup>2,3,5</sup> . |  |
|                                                  | IEC 61000-4-2                                                                                                    | Electrostatic Discharge Immunity (Performance Criterion C)                                                                                                    |  |
|                                                  | IEC 61000-4-3                                                                                                    | Radiated RF Electromagnetic Field Immunity<br>(Performance Criterion A)                                                                                                    |  |
|                                                  | IEC 61000-4-4                                                                                                    | Electrical Fast Transient / Burst Immunity (Performance Criterion C)                                                                                                    |  |
|                                                  | IEC 61000-4-5                                                                                                    | Power Line Surge Immunity (Performance Criterion C)                                                                                                    |  |
|                                                  | IEC 61000-4-6                                                                                                    | Conducted RF Immunity (Performance Criterion A)                                                                                                    |  |
|                                                  | IEC 61000-4-11                                                                                                    | Voltage Dips and Interruptions Immunity (Performance Criterion C)                                                                                                    |  |
|                                                  | EN 61000-3-2                                                                                                    | AC Power Line Harmonic Emissions                                                                                                    |  |
|                                                  | EN 61000-3-3                                                                                                    | Voltage Fluctuations and Flicker                                                                                                    |  |
| Australia / New Zeeland                          | Complies with the Radiocommunications Act and demonstrated per EMC Emission Standard <sup>2,3,4</sup>                                                                                                    |                                                                                                    |  |
| Declaration of<br>Conformity - EMC               | AS/NZS 2064                                                                                                    | Industrial, Scientific and Medical Equipment: 1992                                                                                                    |  |
| FCC EMC Compliance                               | Emissions comply with the Class A Limits of FCC Code of Federal Regulations 47, Part 15, Subpart B <sup>2,3,4</sup> .                                                                                            |                                                                                                    |  |
| EC Declaration of<br>Conformity - Low<br>Voltage | Compliance was demonstrated to the following specification as listed in the Official Journal of the European Communities:<br>Low Voltage Directive 2006/95/EC <sup>6</sup>                                       |                                                                                                    |  |
|                                                  | EN 61010-1/A2:1995                                                                                                    | Safety Requirements for Electrical Equipment for Measurement, Control and Laboratory Use                                                                                                    |  |
| U.S. Nationally                                  | UL3111-1                                                                                                    | Standard for Electrical Measuring and Test Equipment                                                                                                    |  |
| Recognized Testing<br>Laboratory Listing         | ANSI/ISA<br>S82.01:1994                                                                                                    | Safety Standard for Electrical and Electronic Test, Measuring,<br>Controlling and Related Equipment                                                                                                |  |
| Canadian Certification                           | CAN/CSA C22.2 No.<br>61010-1 3 <sup>nd</sup> ed.                                                                                                    | Safety Requirements for Electrical Equipment for Measurement, Control and Laboratory Use                                                                                                    |  |
| Additional Compliance                            | IEC 61010-1:2010                                                                                                    | Safety Requirements for Electrical Equipment for Measurement, Control and Laboratory Use                                                                                                    |  |
| Equipment Type                                   | Test and Measuring                                                                                                    |                                                                                                    |  |
| Safety Class                                     | Class I equipment according to IEC 61010-1, Annex H, grounded product                                                                                                    |                                                                                                    |  |
| <sup>1</sup> Replaces 89/336/EEC.                |                                                                                                    |                                                                                                    |  |

<sup>2</sup> Compliance demonstrated using high-quality shielded interface cables shorter than or equal to 3 meters.

<sup>3</sup> Compliance demonstrated with various TX Series light source and electrical modules installed

<sup>4</sup> Emissions, which exceed the levels required by these standards, may occur when this equipment is connected to a test object.

<sup>5</sup> Minimum Immunity Test Requirement

<sup>6</sup> Replaces Low Voltage Directive 73/23/EEC, amended by93/68/EEC

# 7.3 Warranty

Thorlabs GmbH warrants material and production of the TXP5004 for a period of 24 months starting with the date of shipment. During this warranty period Thorlabs GmbH will see to defaults by repair or by exchange if these are entitled to warranty.

For warranty repairs or service the unit must be sent back to Thorlabs GmbH. The customer will carry the shipping costs to Thorlabs GmbH, in case of warranty repairs Thorlabs GmbH will carry the shipping costs back to the customer.

If no warranty repair is applicable the customer also has to carry the costs for back shipment.

In case of shipment from outside EU duties, taxes etc. which should arise have to be carried by the customer.

Thorlabs GmbH warrants the hard- and/or software determined by Thorlabs GmbH for this unit to operate fault-free provided that they are handled according to our requirements. However, Thorlabs GmbH does not warrant a fault free and uninterrupted operation of the unit, of the software or firmware for special applications nor this instruction manual to be error free. Thorlabs GmbH is not liable for consequential damages.

#### **Restriction of warranty**

The warranty mentioned before does not cover errors and defects being the result of improper treatment, software or interface not supplied by us, modification, misuse or operation outside the defined ambient stated by us or unauthorized maintenance.

Further claims will not be consented to and will not be acknowledged. Thorlabs GmbH does explicitly not warrant the usability or the economical use for certain cases of application.

Thorlabs GmbH reserves the right to change this instruction manual or the technical data of the described unit at any time.

# 7.4 Copyright and Exclusion of Reliability

*Thorlabs GmbH* has taken every possible care in preparing this document. We however assume no liability for the content, completeness or quality of the information contained therein. The content of this document is regularly updated and adapted to reflect the current status of the hardware and/or software. We furthermore do not guarantee that this product will function without errors, even if the stated specifications are adhered to.

Under no circumstances can we guarantee that a particular objective can be achieved with the purchase of this product.

Insofar as permitted under statutory regulations, we assume no liability for direct damage, indirect damage or damages suffered by third parties resulting from the purchase of this product. In no event shall any liability exceed the purchase price of the product.

Please note that the content of this document is neither part of any previous or existing agreement, promise, representation or legal relationship, nor an alteration or amendment thereof. All obligations of *Thorlabs GmbH* result from the respective contract of sale, which also includes the complete and exclusively applicable warranty regulations. These contractual warranty regulations are neither extended nor limited by the information contained in this document. Should you require further information on this product, or encounter specific problems that are not discussed in sufficient detail in the document, please contact your local *Thorlabs GmbH* dealer or system installer.

All rights reserved. This document may not be reproduced, transmitted or translated to another language, either as a whole or in parts, without the prior written permission of *Thorlabs GmbH*.

Copyright © Thorlabs GmbH 2017. All rights reserved.

# 7.5 Thorlabs 'End of Life' Policy

As required by the WEEE (Waste Electrical and Electronic Equipment Directive) of the European Community and the corresponding national laws, Thorlabs GmbH offers all end users in the EC the possibility to return "end of life" units without incurring disposal charges.

This offer is valid for Thorlabs GmbH electrical and electronic equipment

- sold after August 13<sup>th</sup> 2005
- marked correspondingly with the crossed out "wheelie bin" logo (see figure below)
- sold to a company or institute within the EC
- currently owned by a company or institute within the EC
- still complete, not disassembled and not contaminated

As the WEEE directive applies to self contained operational electrical and electronic products, this "end of life" take back service does not refer to other Thorlabs GmbH products, such as

- pure OEM products, that means assemblies to be built into a unit by the user (e. g. OEM laser driver cards)
- components
- mechanics and optics
- left over parts of units disassembled by the user (PCB's, housings etc.).

#### Waste treatment on your own responsibility

If you do not return an "end of life" unit to Thorlabs GmbH, you must hand it to a company specialized in waste recovery. Do not dispose of the unit in a litter bin or at a public waste disposal site.

WEEE Number (Germany) : DE97581288

#### **Ecological background**

It is well known that waste treatment pollutes the environment by releasing toxic products during decomposition. The aim of the European RoHS Directive is to reduce the content of toxic substances in electronic products in the future.

The intent of the WEEE Directive is to enforce the recycling of WEEE. A controlled recycling of end-of-life products will thereby avoid negative impacts on the environment.

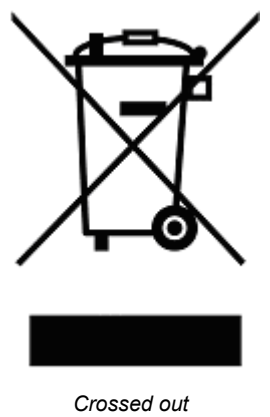

# 7.6 Thorlabs Worldwide Contacts

#### USA, Canada, and South America

Thorlabs, Inc. 56 Sparta Avenue Newton, NJ 07860 USA Tel: 973-579-7227 Fax: 973-300-3600 www.thorlabs.com www.thorlabs.us (West Coast) Email: <u>sales@thorlabs.com</u> Support: techsupport@thorlabs.com

#### Europe

Thorlabs GmbH Hans-Böckler-Str. 6 85221 Dachau Germany Tel: +49-8131-5956-0 Fax: +49-8131-5956-99 www.thorlabs.de Email: <u>europe@thorlabs.com</u>

#### France

Thorlabs SAS 109, rue des Côtes 78600 Maisons-Laffitte France Tel: +33-970 444 844 Fax: +33-811 38 17 48 www.thorlabs.com Email: sales.fr@thorlabs.com

#### Japan

Thorlabs Japan, Inc. Higashi Ikebukuro Q Building 2nd Floor 2-23-2 Toshima-ku, Tokyo 170-0013 Japan Tel: +81-3-5979-8889 Fax: +81-3-5979-7285 www.thorlabs.jp Email: sales@thorlabs.jp

#### UK and Ireland

Thorlabs Ltd. 1 Saint Thomas Place, Ely Cambridgeshire CB7 4EX United Kingdom Tel: +44-1353-654440 Fax: +44-1353-654444 <u>www.thorlabs.com</u> Email: <u>sales.uk@thorlabs.com</u> Support: techsupport.uk@thorlabs.com

#### Scandinavia

Thorlabs Sweden AB Bergfotsgatan 7 431 35 Mölndal Sweden Tel: +46-31-733-30-00 Fax: +46-31-703-40-45 <u>www.thorlabs.com</u> Email: <u>scandinavia@thorlabs.com</u>

#### Brazil

Thorlabs Vendas de Fotônicos Ltda. Rua Riachuelo, 171 São Carlos, SP 13560-110 Brazil Tel: +55-16-3413 7062 Fax: +55-16-3413 7064 www.thorlabs.com Email: brasil@thorlabs.com

#### China

Thorlabs China Room A101, No. 100 Lane 2891, South Qilianshan Road Putuo District Shanghai 200331 China Tel: +86-21-60561122 Fax: +86-21-32513480 www.thorlabs.com Email: <u>chinasales@thorlabs.com</u>

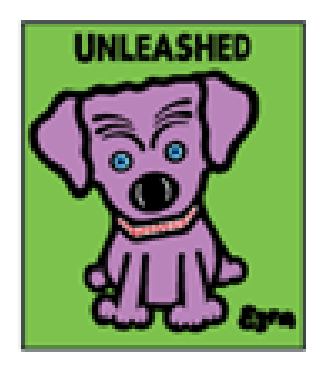

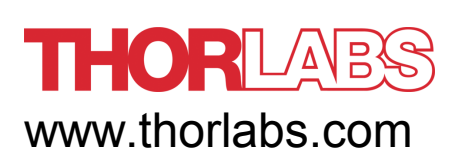